# クロン WEB版マニュアル

**CULCON** All rights reserved | curon.jp

オンラインカウンセリングでは、利用者様の必要な情報を守るためのセキュリティ対策として、オンライン診療用の ツールを使用しています。そのため、初回面接は「初診」、カウンセリングは「診療」のように、医療機関の受診を イメージする文言が使われておりますが、当サービスは保険診療ではないカウンセリングサービスとなります。 目次

| 1 | 新規登録~医療機関検索 | <u>P3</u> |
|---|-------------|-----------|
| 2 | 「初診」診察申込    | <u>P4</u> |
| 3 | ビデオ診察~決済    | <u>P6</u> |
| 4 | 配送~次回診察申込   | <u>P7</u> |

#### <WEB版クロン利用環境>

|      | PC                                           | Androidスマートフォン・タブレット | iPhone / iPad |
|------|----------------------------------------------|----------------------|---------------|
| ブラウザ | Google Chrome                                | Google Chrome        | Safari        |
| 推奨環境 | Google Chrome 最新版が作動する<br>Windows、Mac搭載のパソコン | OS 9.0 以上            | iOS 12.0 以上   |

### 新規登録~医療機関検索

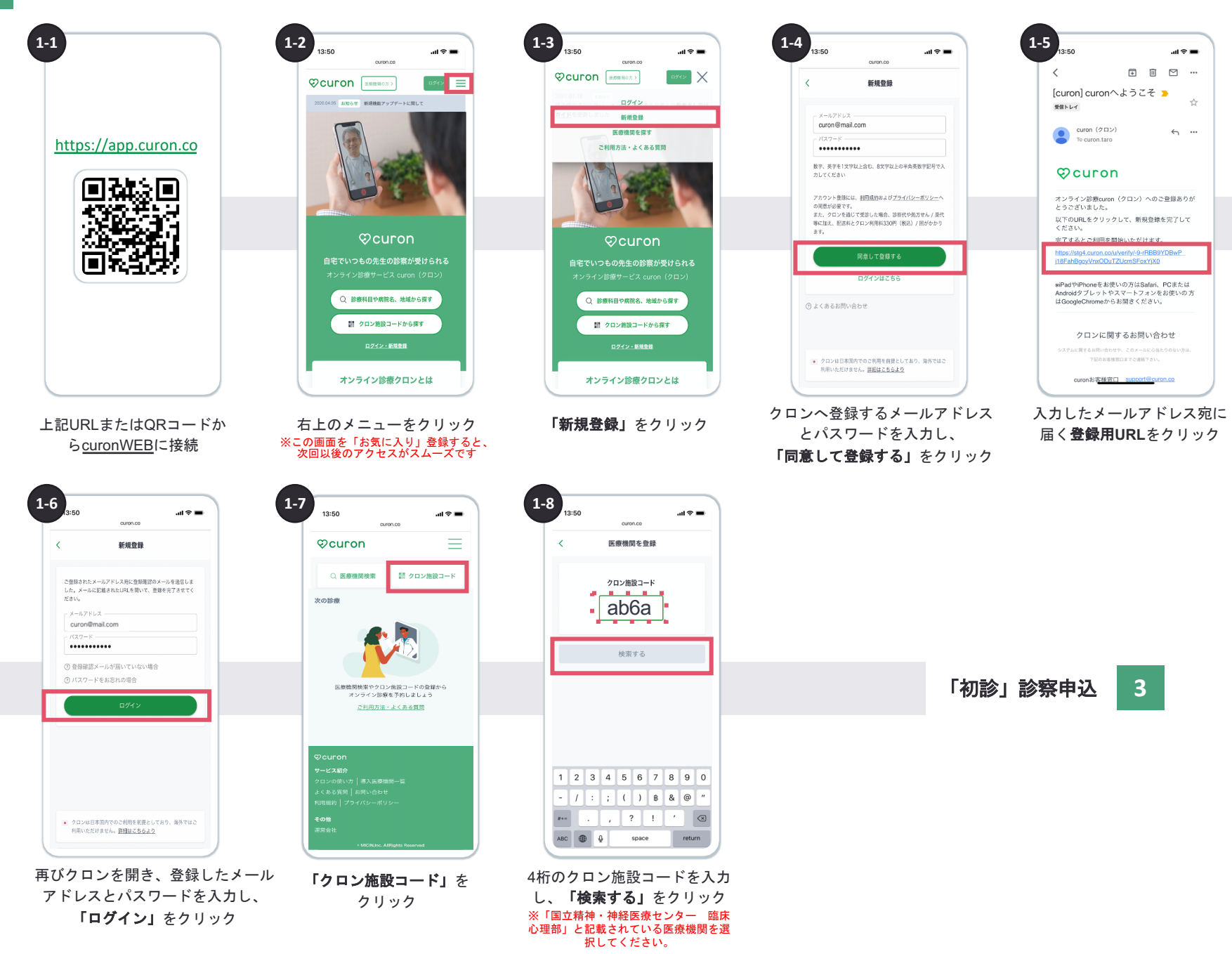

2

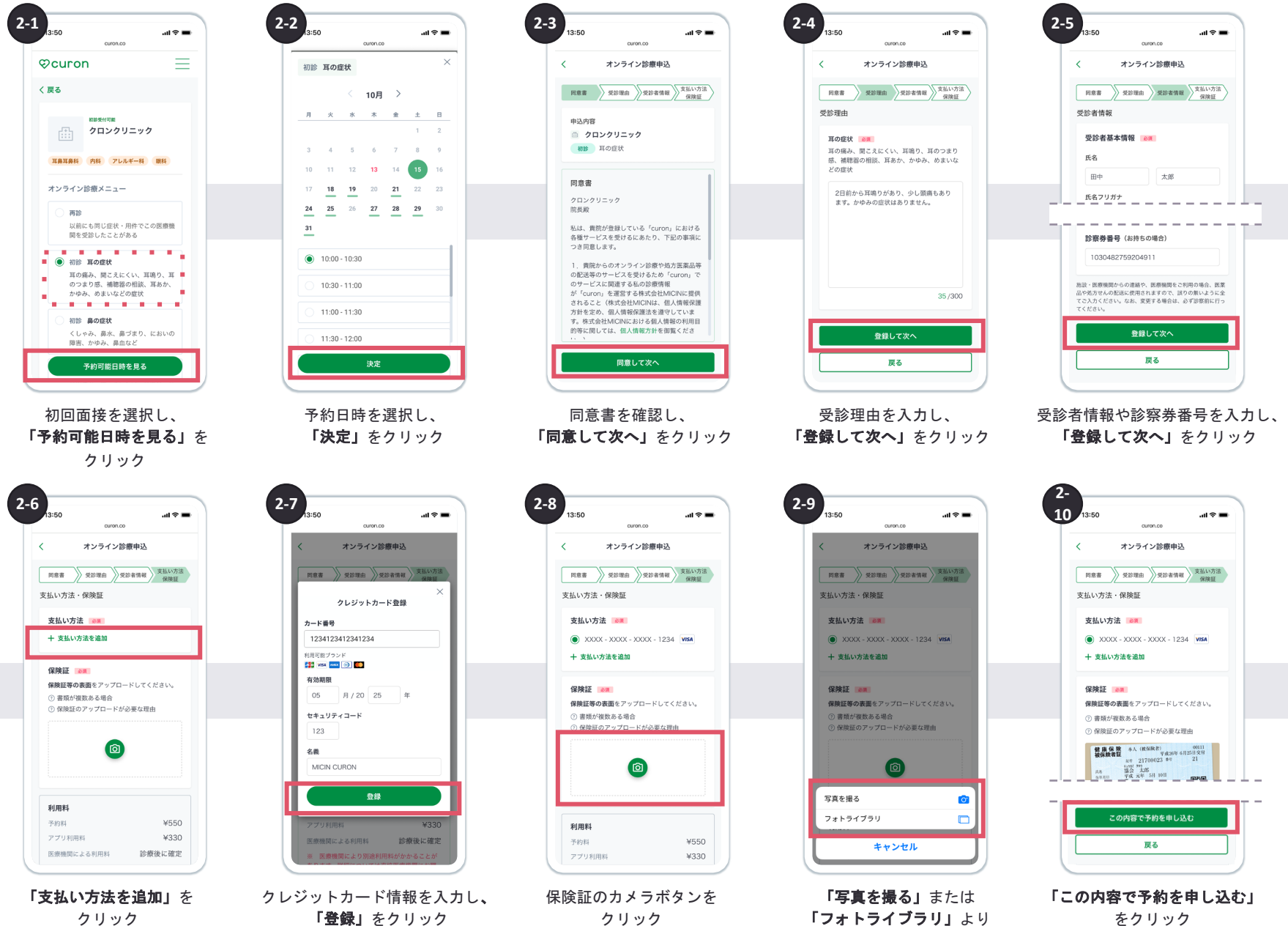

写真をアップロード

4

#### 「初診」診察申込(2/2)

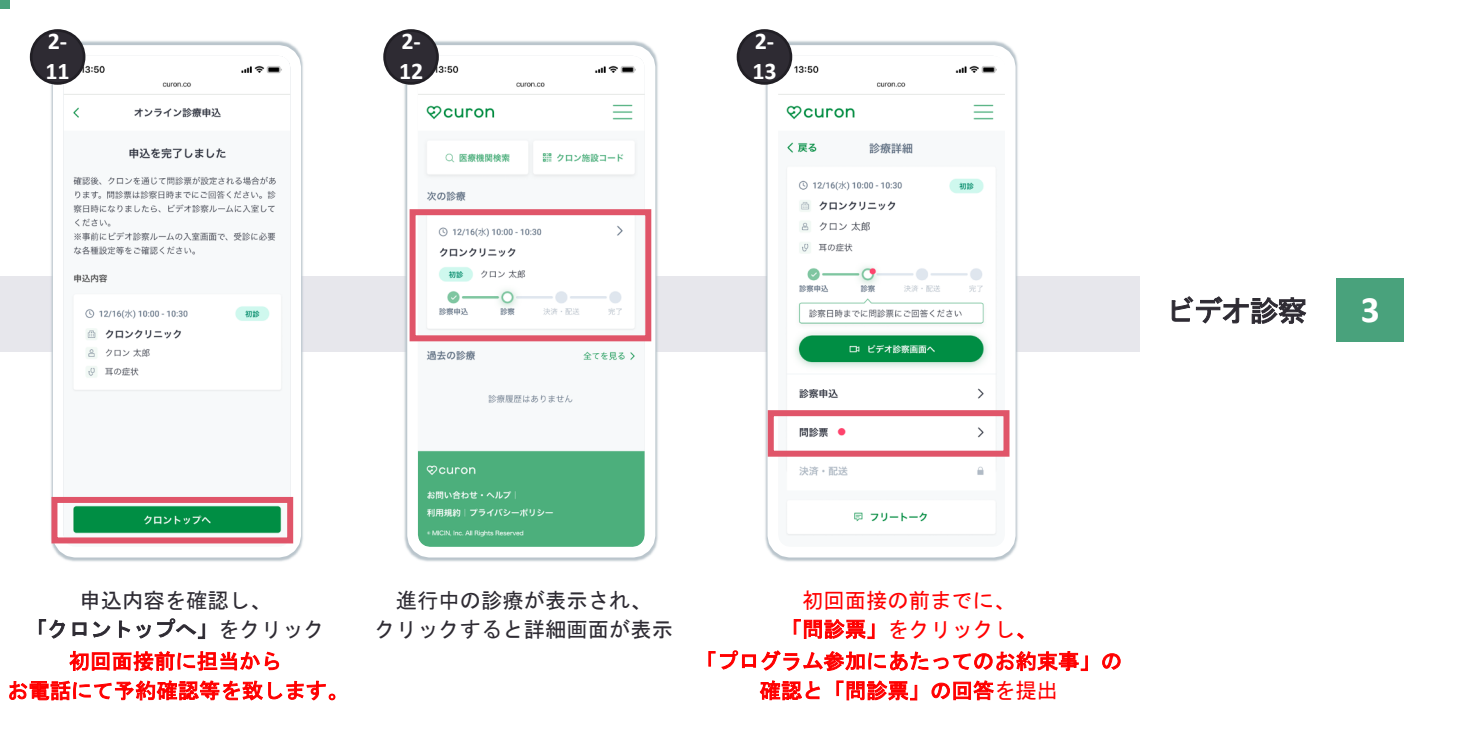

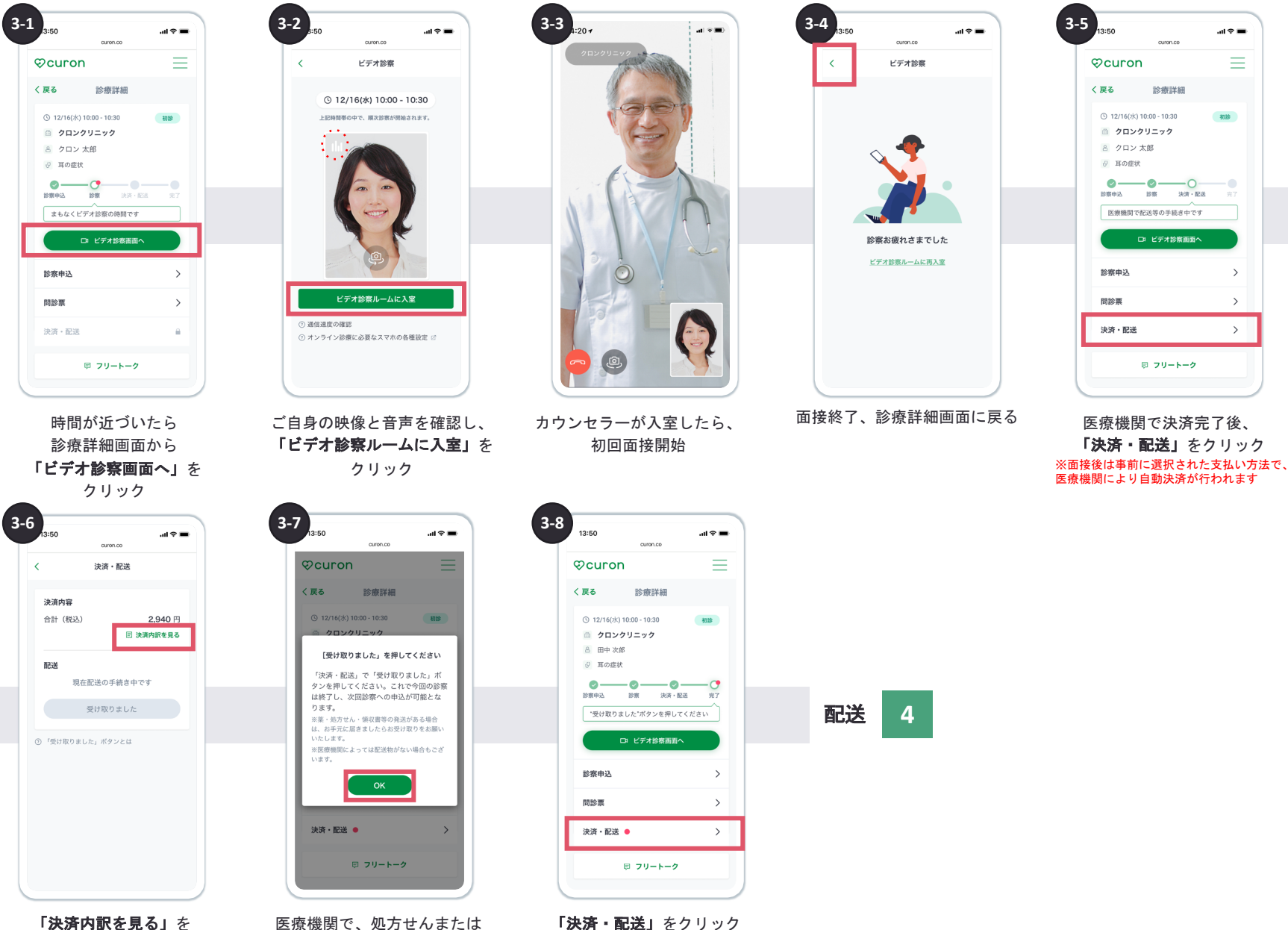

クリックし、明細を確認

お薬等の手配完了後に ポップアップが表示、 「OK」をクリック

6

## 4 配送~次回診察申込

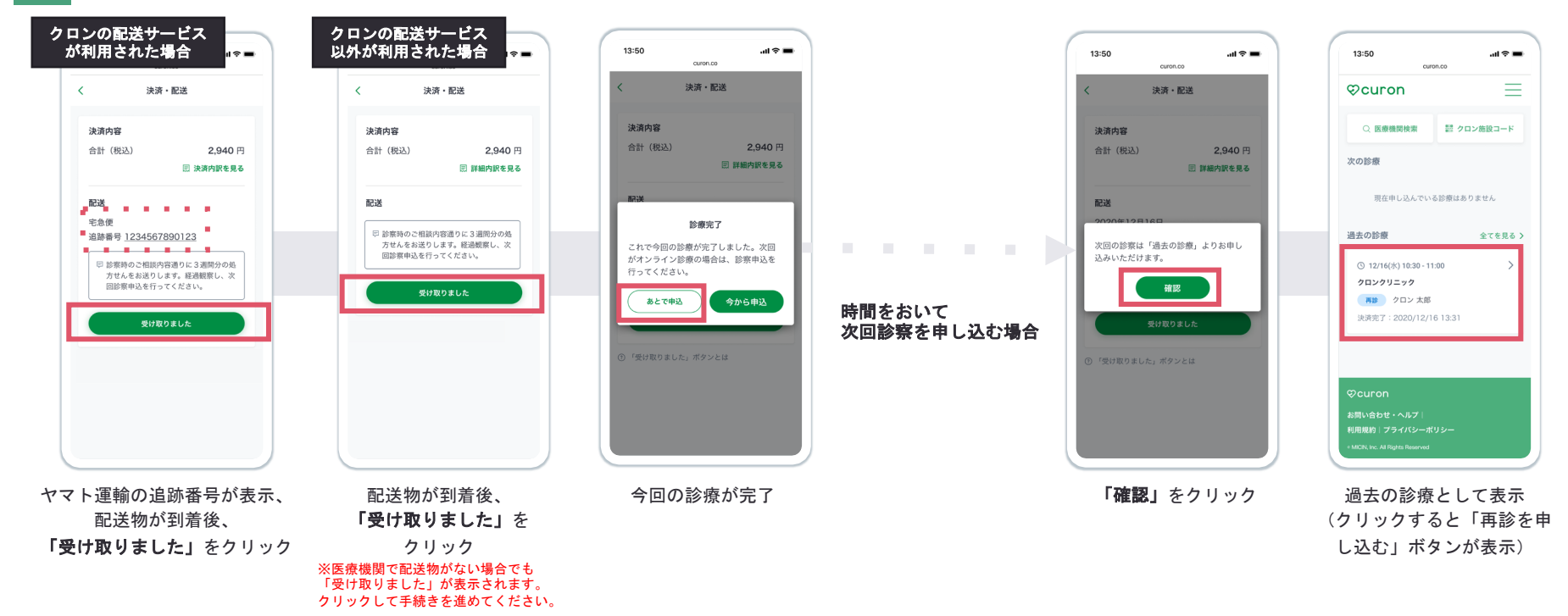